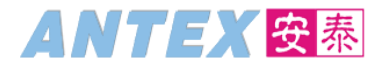

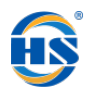

# 安泰时装 SAP 数字化项目文档 SAP 数字化项目文档

# 销售分销业务流程操作手册

## 2021年03月24日 定稿

#### 确认:

该文档经以下确认

| 姓名     | 职 位   | 日期         |
|--------|-------|------------|
| 张鹏     | 文件创建者 | 2021-03-15 |
| 张艳、喻丽丽 | 顾 问   | 2021-03-24 |

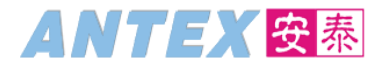

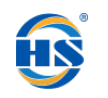

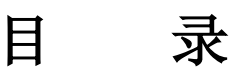

| 1. | 业务   | \$前提      | 3 |
|----|------|-----------|---|
| 2. | 学习   | 3目标       | 3 |
| 3. | 业务   | ·流程       |   |
| 4. | 系统   | 选操作       | 5 |
| 4  | . 1. | 创建销售分销订单  | 5 |
| 4  | . 2. | 显示销售分销订单  | 6 |
| 4  | . 3. | 修改销售分销订单  |   |
| 4  | . 4. | 分销出库交货单显示 |   |
| 4  | .5.  | 修改交货单     |   |
| 4  | .6.  | 查看凭证流     |   |
|    |      |           |   |

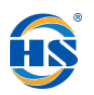

# 1. 业务前提

实现销售分销业务流程,包括销售分销订单和交货单的创建修改显示等。

#### 2. 学习目标

通过以下学习,希望能够熟练掌握:

- ♦ 销售分销订单的创建修改和显示;
- ◆ 交货单的显示和修改(发货过账);

## 3. 业务流程

流程代码: BP-SD-150 业务流程蓝图:

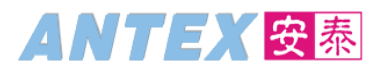

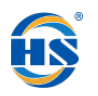

### 销售分销业务流程

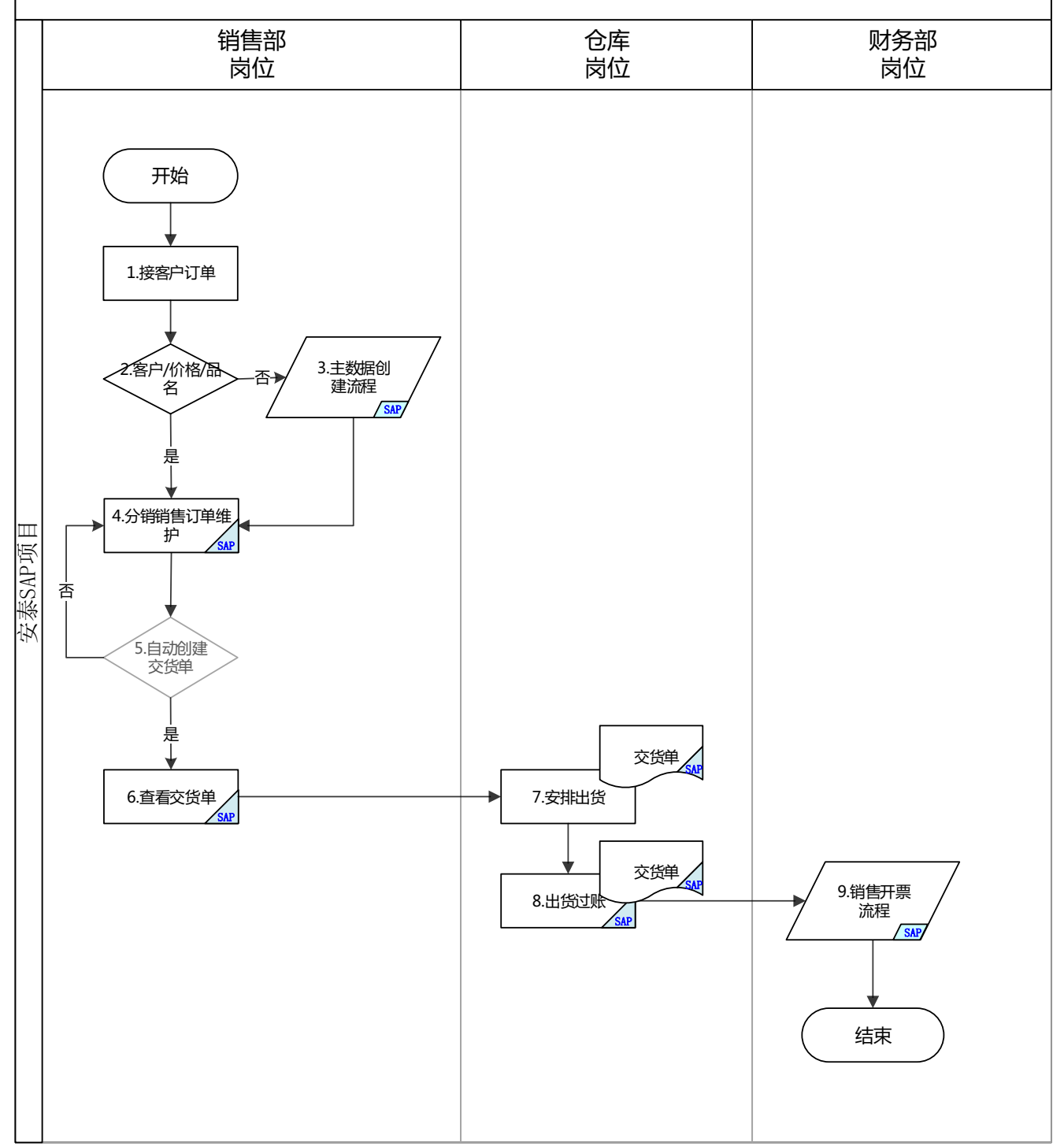

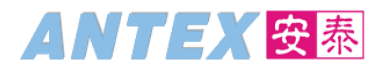

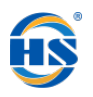

# 4. 系统操作

# 4.1. 创建销售分销订单

| 事务代码                                           | VA01                                                              |
|------------------------------------------------|-------------------------------------------------------------------|
| 在菜单路径,找<br>或直接在命令柜                             | 之到 VA01-创建<br>国内输入事务代码 VA01                                       |
| ☞ 菜单( <u>M</u> )                               | 编辑(E) 收藏夹(E) 附加(A) 系统(Y) 帮助(H)                                    |
| Ø                                              | ✓ C C C C C C C C C C C C C C C C C C C                           |
| 可进入创建销售                                        | 手凭证的初始界面,如下图                                                      |
| □ 销售凭证(S)                                      | 编辑(E) 转到( <u>G</u> ) 环境( <u>V</u> ) 系统( <u>Y</u> ) 帮助( <u>H</u> ) |
| Ø                                              | 💻 📀   🗟 🌄   🔄 🕼 🛗 🖆 🕼 👘 🚍   😓 🔊 🔛   🚍 👻                           |
| 创建销售氛                                          | EiÆ                                                               |
| ① 依照参考创建                                       | 🔹 🚾 谕告 🏧 项目概览 🛛 🚾 订购方 🛛 🚾 特征                                      |
| 订单类型                                           | [ZOR1]] 分销销售订单                                                    |
| 组织数据                                           |                                                                   |
| -<br>-<br>-<br>-<br>-<br>-<br>-<br>-<br>-<br>- | 1008 浙江桃花庄销售组织<br>20 内销                                           |
| 产品组                                            | 10 成品                                                             |
| 销售办事处                                          | 1400 浙江桃花庄业务部                                                     |
| 销售组                                            | 140 浙江桃花庄业务部                                                      |
|                                                |                                                                   |

初始输入的主要字段

| 字段名称  | 代码   | 描述        | 备注            |
|-------|------|-----------|---------------|
| 订单类型  | ZOR1 | 分销销售订单    | 固定            |
| 销售组织  | 1008 | 浙江桃花庄销售组织 | 选择或输入交易的公司    |
| 分销渠道  | 20   | 内销        | 固定            |
| 产品组   | 10   | 成品        | 固定            |
| 销售办事处 | 1400 | 浙江桃花庄业务部  | 选择或输入所属的销售办公室 |
| 销售组   | 140  | 浙江桃花庄业务部  | 选择或输入所属的销售组   |

在输入相应数据后,进入创建分销销售订单: 概览界面。具体内容如下: 创建分销销售订单: 概览界面需要维护的信息包括: 售达方、请求交货日期、业务员、寄送地址、联

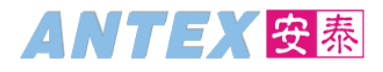

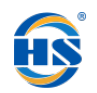

# 系电话、联系人、项目、物料、订单数量和项目描述等,如下图:

| -                                                                                                    |                                                                                                    |                                                                            |                       |                                                                        |             |        |             |
|----------------------------------------------------------------------------------------------------|----------------------------------------------------------------------------------------------------|----------------------------------------------------------------------------|-----------------------|------------------------------------------------------------------------|-------------|--------|-------------|
| [] 销售凭证(S) 编辑(E)                                                                                                    | 转到(G) 附加(A) 环境()                                                                                    | ⊻) 系统(Y) 帮助(H)                                                             |                       |                                                                        |             |        |             |
|                                                                                                    | 🗸 🗶 🔚 🛛 👧 🚱 🖢                                                                                       | 🗟 🕅 👘 🛯 🎝 🔁 🖬 🖏                                                            |                       |                                                                        |             |        |             |
| 创建 分错错售订单                                                                                                    | <b>新</b> 志                                                                                          |                                                                            |                       |                                                                        |             |        |             |
|                                                                                                    |                                                                                                    |                                                                            |                       |                                                                        |             |        |             |
| ∾r   •⊒   ≧   ⊕⊐ ≰r                                                                                                    | Ⅲ 订里 🍱 🏭 汽祉                                                                                         |                                                                            |                       |                                                                        |             |        |             |
| 分销销售订单                                                                                                    | i i i i i i i i i i i i i i i i i i i                                                               | 稙                                                                          | 54,637.17 CNY         |                                                                        |             |        |             |
| <u>售认方</u> <u>8100</u><br>送出方                                                                                                    | )00 <u>现代式 / ABC / 888</u>                                                                          | 888 <u>测试国内客户</u><br>888 测试国内客户                                            |                       |                                                                        |             |        |             |
| <u> 安</u> 戸参考 新江-                                                                                                    | <u>300</u> <u>3001 / ABC / 888</u><br>余实建设有限公司 第                                                    | 888 <u>圳讯国内容户</u><br>家户参考日期 2021.03                                        | .15 🔊 😤               |                                                                        |             |        |             |
|                                                                                                    |                                                                                                    |                                                                            |                       |                                                                        |             |        |             |
| 销售 项目概览 项                                                                                                    | 间细节 订货方 采购                                                                                          | 装运 拒绝原因                                                                    |                       |                                                                        |             |        |             |
| 请求办任日期 D                                                                                                    | 2021_03_15                                                                                          | 544TC                                                                      |                       |                                                                        |             |        |             |
| 开票冻结                                                                                                    | ×                                                                                                   |                                                                            |                       |                                                                        |             |        |             |
| 付款条款 000                                                                                                    | 01 立即付款无扣除                                                                                          |                                                                            |                       |                                                                        |             |        |             |
| 订货原因                                                                                                    |                                                                                                    | •                                                                          |                       |                                                                        |             |        |             |
| <br> <br> <br> <br> <br> <br> <br> <br> <br> <br> <br> <br> <br>                                                                                                    | )8 / 20 / 10 浙江桃花日<br>长/席/3                                                                         | 主销售组织, 内销, 成品<br>=                                                         |                       |                                                                        |             |        |             |
| 寄送地址 浙江省湖州                                                                                                    | 市德清县武康街道五里                                                                                          | ■<br>牌路70号1601室                                                            |                       |                                                                        |             |        |             |
| 联系电话 18458276600                                                                                                    | 联系人                                                                                                 | 吕文杰                                                                        |                       |                                                                        |             |        |             |
|                                                                                                    | (M) (M) (M) (M) (M) (M) (M) (M) (M) (M)                                                             |                                                                            |                       |                                                                        |             |        |             |
|                                                                                                    |                                                                                                    |                                                                            | <b>4</b> 6 •••        |                                                                        |             |        |             |
| TT HE AVEN                                                                                                    |                                                                                                    |                                                                            |                       |                                                                        |             |        |             |
| 项目 🖬 物料                                                                                                    | 客户物料编号                                                                                              | 订单数量                                                                       | 单位 项目描述               | 物料组 1                                                                  | 金额          | 采购订单编号 | <b></b>     |
| 项目 🖬 物料<br>10 HWIRWO                                                                                                    | 客户物料编号<br>0001                                                                                      | 订单数量 180 新                                                                 | 单位 项目描述<br>和 红酒       | 物料组 1                                                                  | 金额<br>71820 | 采购订单编号 |             |
| 项目 🔚 物料                                                                                                    | 客户物料编号<br>0001                                                                                      | 订单数量 180第                                                                  | 单位 项目描述<br>礼 红酒       | 物料组 1 ▼                                                                | 金额<br>71820 | 采购订单编号 |             |
| 项目 计 物料                                                                                                    | 客户物料编号<br>0001<br>Q                                                                                 | 订单款量 180 新<br>180 新                                                        | 单位 项目描述<br>入 红酒       | 物料组 1<br>                                                              | 金额<br>71820 | 采购订单编号 |             |
|                                                                                                    | 客户物料编号<br>0001                                                                                      | 订单数量 180 第<br>180 第                                                        | 单位 顷目蜀迷<br>私 红酒       | 物料组 1<br>                                                              | 金额<br>71820 | 采购订单编号 | •           |
|                                                                                                    | 客户物料编号<br>0001<br>                                                                                  | 订单数量 ,<br>180第                                                             | 单位 顷目蜀迷<br>私 红酒       | 物料组 1<br>                                                              | 金额<br>71820 | 采购订单编号 | 1<br>•<br>• |
| 「」     「」     「」     「」     「」     「」     「」     「」     「」     「」     「」     「」     「」     「」     「」     「」     「」     「」     「」     「」     「」     「」     「」     「」     「」     「」     「」     「」     「」     「」     「」     「」     「」     「」     「」     「」     「」     「」     「」     「」     「」     「」     「」     「」     「」     「」     「」     「」     「」     「」     「」     「」     「」     「」     「」     「」     「」     「」     「」     「」     「」     「」     「」     「」     「」     「」     「」     「」     「」     「」     「」     「」     「」     「」     「」     「」     「」     「」     「」     「」     「」     「」     「」     「」     「」     「」     「」     「」     「」     「」     「」     「」     「」     「」     「」     「」     「」     「」     「」     「」     「」     「」     「」     「」     「」     「」     「」     「」     「」     「」     「」     「」     「」     「」     「」     「」     「」     「」     「」     「」     「」     「」     「」     「」     「」     「」     「」     「」     「」     「」     「」     「」     「」     「」     「」     「」     「」     「」     「」     「」     「」     「」     「」     「」     「」     「」     「」     「」     「」     「」     「」     「」     「」     「」     「」     「」     「」     「」     「」     「」     「」     「」     「」     「」     「」     「」     「」     「」     「」     「」     「」     「」     「」     「」     「」     「」     「」     「」     「」     「」     「」     「」     「」     「」     「」     「」     「」     「」     「」     「」     「」     「」     「」     「」     「」     「」     「」     「」     「」     「」     「」     「」     「」     「」     「」     「」     「」     「」     「」     「」     「」     「」     「」     「」     「」     「」     「」     「」     「     「」     「」     「」     「     「」     「」     「」     「」     「」     「」     「」     「」     「」     「」     「」     「」     「」     「」     「」     「」     「」     「」     「」     「」     「」     「」     「」     「」     「」     「」     「」     「」     「」     「」     「」     「」     「」     「」     「」     「     「」     「」     「     「     「」     「     「     「     「     「     「     「     「     「     「     「     「     「     「     「     「     「     「     「     「     「     「     「     「     「     「     「     「     「     「     「     「     「                                                                                                    | 客户物料编号<br>0001<br>。                                                                                 | 订单数量 ,<br>180第                                                             | 单位 顷目蜀迷<br>私 红酒       | 物料组 1<br>                                                              | 金额<br>71820 | 采购订单编号 | •           |
| 使目 王 特科                                                                                                    | 客户物料编号<br>0001                                                                                      | 订单数量 ,<br>180第                                                             | 单位 顷目蜀迷<br>私 红酒       | 物料组 1<br>~<br>~<br>~<br>~<br>~<br>~<br>~<br>~<br>~<br>~<br>~<br>~<br>~ | 金額<br>71820 | 采购订单编号 |             |
|                                                                                                    | 客户物料编号<br>0001<br>。                                                                                 | 订单数量 , 180                                                                 | 单位 顷目蜀迷<br>和  红酒      | 物料組 1                                                                  | 金额<br>71820 | 采购订单编号 |             |
|                                                                                                    | 客户物料编号<br>0001<br>                                                                                  | 订单数量 180                                                                   | 单位 顷目蜀迷<br>私   红酒     | 物料組 1                                                                  | 金额<br>71820 | 采购订单编号 |             |
|                                                                                                    | 客户物料编号<br>0001<br>                                                                                  | 订单数量 180                                                                   | 单位 顷目蜀迷<br>表  红雨      | 物料組 1                                                                  | 金额<br>71820 | 采购订单编号 |             |
| 项目                                                                                                    | 客户物料编号<br>0001<br>                                                                                  | 订单数型<br>180<br>180<br>180<br>180<br>180<br>180<br>180<br>180<br>180<br>180 | 单位 顷目蜀迷<br>和 红田       | 物料組 1                                                                  | 金额<br>71820 | 采购订单编号 |             |
| 项目 〒 物料<br>10 H¥IR¥0<br>10 H¥IR¥0<br>10 CH<br>10 CH<br>10 C | 客户物料编号<br>0001 Q ↓ ▶ □ ↓ ▶ □                                                                        | 订单数型<br>180<br>▼ 《《 ⑪ 健 【 ↓ ▶                                              | 单位 顷目蜀迷<br>私 红雨       | 物料組 1                                                                  | 金额<br>71820 | 采购订单编号 |             |
| 项目                                                                                                    | 客户物料编号<br>0001<br>○<br>○<br>○<br>○<br>○<br>○<br>○<br>○<br>○<br>○<br>○<br>○<br>○<br>○<br>○<br>○<br>○ | 订单数型<br>180<br>▼ 《 ① 】 【 【 ● 】                                             | 单位 顷目蜀迷<br>和   红田<br> | 物料組 1<br>・<br>・<br>・<br>・<br>・<br>・<br>・<br>・<br>・<br>・<br>・<br>・<br>・ | 金额<br>71820 | 采购订单编号 |             |
| 项目                                                                                                    | 客户物料编号<br>0001<br>                                                                                  | 订单数型<br>180<br>▼ 《《 ⑪ 健 【 ↓ 】                                              | 単位  项目描述<br>私 幻理<br>  | 物料組 1                                                                  | 金额<br>71820 | 采购订单编号 |             |
| 项目                                                                                                    | 客户物料编号<br>0001<br>                                                                                  | 订单数型<br>180<br>▼ 《① ⑪ ♥ ◀ ▶                                                |                       | 物料組 1<br>・・・・・・・・・・・・・・・・・・・・・・・・・・・・・・・・・・・・                          | 金额<br>71820 | 采购订单编号 |             |

#### 要输入的主要字段如下:

| 字段名称   | 代码         | 描述           | 备注      |
|--------|------------|--------------|---------|
| 售达方    | 810000     | 测试客户         |         |
| 请求交货日期 |            | 什么时间交货就填什么时间 | 要求的出货日期 |
| 业务员    |            | 填写业务员名字      | 负责的业务员  |
| 寄送地址   |            | 填写正确的寄送地址    |         |
| 联系电话   |            | 填写正确的联系人电话   |         |
| 联系人    |            | 填写正确的收货人名字   |         |
| 物料     | HWIRW00001 | 红酒           | 选择产品    |
|        |            |              |         |
| 订单数量   |            | 填写正确的订单数量    |         |

保存分销销售订单并自动创建交货单如下图:

📝 分销销售订单 1120000022 已保存 (交货 6120000026 已创建)

#### 4.2. 显示销售分销订单

事务代码

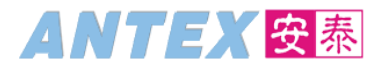

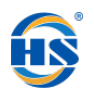

| 根捷 | 菜单路径,                | ,找到Ⅴ          | 403-显示,    | 或者通过直         | 直接输入事         | 事务代码                 |          |
|----|----------------------|---------------|------------|---------------|---------------|----------------------|----------|
| ¢  | 菜单 <b>(<u>M</u>)</b> | 编辑 <b>(E)</b> | 收藏夹(E)     | 附加 <b>(A)</b> | 系统 <b>(Y)</b> | 帮助 <b>(<u>H</u>)</b> |          |
| Ø  | va03                 |               | <b>•</b> « | 8 8 18        | Q   🗁 (       | n (ð 🗈               | t) 🞝 🎝 🧮 |

#### 进入显示销售凭证界面如下图:

| □ 销售凭证(S) 编辑(E) | 转到 <mark>(G</mark> ) | 环 <b>境(⊻)</b> | 系统( <u>Y</u> ) | 帮助(且)  |        |         |
|-----------------|----------------------|---------------|----------------|--------|--------|---------|
| Ø               | ▼ « 📙                | 8) 🔊          | 😠 I 🖨 K        | 001001 | ) () 🗐 | 2   🕜 🖳 |
| 显示销售凭证          |                      |               |                |        |        |         |
| 🔎 銷售 🛛 🖄 项目概览   | 🔊 订购方                | 🔊 熱行          | 🛄 订单           | 🕞 🖌    |        |         |
|                 |                      |               |                |        |        |         |
| 订单              | 112000               | 0022          |                | ٦      |        |         |
|                 |                      |               |                |        |        |         |
| 搜索条件            |                      |               |                |        |        |         |
| 采购订单编号          |                      |               |                |        |        |         |
| 售达方             |                      |               |                |        |        |         |
| 交货              |                      |               |                |        |        |         |
| 开票凭证            |                      |               |                |        |        |         |
| WBS 要素          |                      |               |                |        |        |         |
| 物料              |                      |               |                |        |        |         |
|                 |                      |               |                |        |        |         |
| <b>尚 </b>       |                      |               |                |        |        |         |

输入要查看的销售订单号,如不确定要查看的单号,可点击输入框右侧按钮,进入销售订单查询界面

| C | 销售凭      | ù <b>⊡(</b> ≦) | 编辑 <b>(<u>E</u>)</b> | 转到 <b>(<u>G</u>)</b> | 环境 <mark>(⊻)</mark> | 系统 <b>(Y)</b> | 帮助( <u>H</u> ) |         |         |
|---|----------|----------------|----------------------|----------------------|---------------------|---------------|----------------|---------|---------|
|   |          |                |                      | • «  -               | 8 🔊 🔊 🛛             | 👷 l 🖨 🕅       | (1997)<br>1997 | 🏥 I 📰 🗷 | ]   🕜 晃 |
|   | 显示镇      | 售售             | <i>iE</i>            |                      |                     |               |                |         |         |
| 1 | 🔉 销售     | <u>@</u> 项目    | 目概览                  | <u> 众</u> 订购方        | <u> 縁</u> 特征        | 🏢 订单          | h 🙀            |         |         |
|   |          |                |                      |                      |                     |               |                |         |         |
|   | 订单       |                |                      |                      |                     |               | 0              |         |         |
| 1 | 搜索条件     |                |                      |                      |                     |               |                |         |         |
|   | 采购订单     | 编号             |                      |                      |                     |               |                |         |         |
|   | 售达方      |                |                      |                      |                     |               |                |         |         |
|   | 交货       |                |                      |                      |                     |               |                |         |         |
|   | 开票凭证     |                |                      |                      |                     |               |                |         |         |
|   | WBS 要素   | 2              |                      |                      |                     |               |                |         |         |
| : | 物料       |                |                      |                      |                     |               |                |         |         |
|   |          |                |                      |                      |                     |               |                |         |         |
| l | <u>М</u> | 搜              | 索                    |                      |                     |               |                |         |         |

在查询界面输入查询条件后点击确认,进入查询结果显示界面: SAP 操作手册

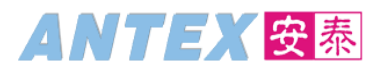

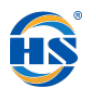

| CP 销售凭证 (1)  |                      |          |
|--------------|----------------------|----------|
| 销售凭证 - 未完全确认 | 从 销售凭证 - 按客户         | 回扣的贷 🚺 耳 |
| 客户           | [ <b>]</b> ±         |          |
| 合作伙伴职能       | <mark>多.</mark> , SP |          |
| 销售组织         |                      |          |
| 销售办事处        |                      |          |
| 销售组          |                      |          |
| 分销渠道         |                      |          |
| 产品组          |                      |          |
| 销售凭证类型       |                      |          |
| 客户PO         |                      |          |
| 凭证日期         |                      |          |
| 创建者          |                      |          |
| 生效日期         |                      |          |
| 失效期          |                      |          |
| 事务组          | <u>多.</u> 0          |          |
| 销售凭证         |                      |          |
|              |                      |          |
| 最大结果数        | 500                  |          |
|              |                      |          |
|              |                      |          |
|              |                      |          |

| に明告                                                                                                    | 凭证 ( | 1) 252 找   | 到余日  |       |    |           |    |            |          |            |              |              | <u> </u> |
|----------------------------------------------------------------------------------------------------|------|------------|------|-------|----|-----------|----|------------|----------|------------|--------------|--------------|----------|
| 销                                                                                                    | 售凭证  | - 未完全码     | 确认   |       | 销售 | 唐凭证 - 按客户 | 回扣 | 的贷项凭证申     | 目请 延     | 迟的销售凭订     | 正 销售角        | tu) 🔳        |          |
|                                                                                                    |      |            |      |       |    |           |    |            |          |            |              |              |          |
| Image: A state of the state of the state |      | <b>b</b> 5 | 9 🕒  | - I 🝸 |    |           |    |            |          |            |              |              |          |
| 客户                                                                                                    | 职能   | 销售组        | SOf  | 销售    | 渠道 | 组 类型 客户PO |    | 单据日期       | 创建者      | 生效日期       | 失效期          | 组销售凭证 🧴      |          |
| 810000                                                                                                    | SP   | 1008       | 1400 | 140   | 20 | 10 ZOR1   |    | 2021-02-23 | H-ZHANGY | 0000-00-00 | 9999-12-31 ( | 0 1120000004 | -        |
| 810000                                                                                                    | SP   | 1008       | 1400 | 140   | 20 | 10 ZOR1   |    | 2021-02-25 | H-ZHANGY | 0000-00-00 | 9999-12-31 ( | 1120000005   | Ŧ        |
| 810000                                                                                                    | SP   | 1008       | 1400 | 140   | 20 | 10 ZOR1   |    | 2021-02-24 | H-ZHANGY | 0000-00-00 | 9999-12-31 ( | 112000006    |          |
| 810010                                                                                                    | SP   | 1008       | 1400 | 140   | 20 | 10 ZOR1   |    | 2021-03-02 | H-ZHANGY | 0000-00-00 | 9999-12-31 ( | 112000007    |          |
| 810010                                                                                                    | SP   | 1008       | 1400 | 140   | 20 | 10 ZOR1   |    | 2021-03-02 | H-ZHANGY | 0000-00-00 | 9999-12-31 ( | 112000008    |          |
| 810010                                                                                                    | SP   | 1008       | 1400 | 140   | 20 | 10 ZOR1   |    | 2021-03-02 | H-ZHANGY | 0000-00-00 | 9999-12-31 ( | 112000009    |          |
| 810000                                                                                                    | SP   | 1008       | 1400 | 140   | 20 | 10 ZOR1   |    | 2021-03-02 | 8229     | 0000-00-00 | 9999-12-31 ( | 1120000010   |          |
| 810000                                                                                                    | SP   | 1008       | 1400 | 140   | 20 | 10 ZOR1   |    | 2021-03-02 | 8229     | 0000-00-00 | 9999-12-31 ( | 1120000011   |          |
| 810000                                                                                                    | SP   | 1008       | 1400 | 140   | 20 | 10 ZOR1   |    | 2021-03-02 | 4394     | 0000-00-00 | 9999-12-31 ( | 1120000012   |          |
| 810000                                                                                                    | SP   | 1008       | 1400 | 140   | 20 | 10 ZOR1   |    | 2021-03-02 | H-ZHANGY | 0000-00-00 | 9999-12-31 ( | 1120000013   |          |
| 810000                                                                                                    | SP   | 1008       | 1400 | 140   | 20 | 10 ZOR1   |    | 2021-03-02 | 8229     | 0000-00-00 | 9999-12-31 ( | 1120000014   |          |
| 810000                                                                                                    | SP   | 1008       | 1400 | 140   | 20 | 10 ZOR1   |    | 2021-03-02 | H-ZHANGY | 0000-00-00 | 9999-12-31 ( | 1120000015   |          |
| 810000                                                                                                    | SP   | 1008       | 1400 | 140   | 20 | 10 ZOR1   |    | 2021-03-02 | H-ZHANGY | 0000-00-00 | 9999-12-31 ( | 1120000016   |          |
| 810000                                                                                                    | SP   | 1008       | 1400 | 140   | 20 | 10 ZOR1   |    | 2021-03-03 | 15211    | 0000-00-00 | 9999-12-31 ( | 1120000017   |          |
| 810000                                                                                                    | SP   | 1008       | 1400 | 140   | 20 | 10 ZOR1   |    | 2021-03-03 | 4394     | 0000-00-00 | 9999-12-31 ( | 1120000018   |          |
| 810000                                                                                                    | SP   | 1008       | 1400 | 140   | 20 | 10 ZOR1   |    | 2021-03-03 | 4394     | 0000-00-00 | 9999-12-31 ( | 112000019    |          |
|                                                                                                    |      |            |      |       |    |           |    |            |          |            |              |              |          |

选择要查看的销售单号,双击带出销售单号到输入框

# ANTEX 安泰

安泰 SAP 项目文档

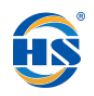

| 🖻 销售凭       | ù <b>∄(<u>S</u>)</b> | 编辑 <mark>(E</mark> ) | 转到   | ( <u>G</u> ) | 环境 <b>(⊻)</b> | 系统 <b>(Y)</b> | 帮助 <b>(<u>H</u>)</b> |     |         |       |
|-------------|----------------------|----------------------|------|--------------|---------------|---------------|----------------------|-----|---------|-------|
|             |                      |                      | • «  |              | 🜏 🚫           | 😠 l 🖨 íi      | ) (ö i S t           | 501 | )   🚃 💌 | 1 🕜 🖳 |
| 显示销         | 售兒                   | <i>iE</i>            |      |              |               |               |                      |     |         |       |
| <u> </u> 銷售 | <u>》</u> 项           | 目概览                  | 🔊 订购 | 方            | <u> </u> 特征   | 🏢 订单          | 🕞 🖌                  |     |         |       |
|             |                      |                      |      |              |               |               |                      |     |         |       |
| )<br>丁 始    |                      |                      | 11   | 200          | 00004         |               |                      |     |         |       |
| 11里         |                      |                      | 11   | 200          | 00004         |               |                      |     |         |       |
| 搜索条件        |                      |                      |      |              |               |               |                      |     |         |       |
| 采购订单约       | 编号                   |                      |      |              |               |               |                      |     |         |       |
| 售达方         |                      |                      |      |              |               |               |                      |     |         |       |
| 交货          |                      |                      |      |              |               |               |                      |     |         |       |
| 开票凭证        |                      |                      |      |              |               |               |                      |     |         |       |
| WBS 要素      |                      |                      |      |              |               |               |                      |     |         |       |
| 物料          |                      |                      |      |              |               |               |                      |     |         |       |
|             |                      |                      |      |              |               |               |                      |     |         |       |
| ស័          | 招                    | 嗦                    |      |              |               |               |                      |     |         |       |

#### 按回车显示分销销售订单如下图

| US 销售凭证(S)                                                                                                    | (冊)時(三) (受主)(〇)        | 四加(四) 313現(王                                                                 | //////////////////////////////////////  |                                           |         |            |        |        |
|----------------------------------------------------------------------------------------------------|------------------------|------------------------------------------------------------------------------|-----------------------------------------|-------------------------------------------|---------|------------|--------|--------|
| <ul> <li>Image: A start of the start of the start of</li></ul> | • « E                  | 🜏 😭 🕒   🚔                                                                    | n n i ti ti ti 🕻                        | ) 🕄 I 🗮 🖂 I 🕜 🖳                           |         |            |        |        |
| 显示 分销销                                                                                                    | )<br>街江单 <b>1120</b> 0 | 00022: 概览                                                                    |                                         |                                           |         |            |        |        |
| 6% 🕞 🍫 🚨                                                                                                    | ,                      | Σ                                                                            |                                         |                                           |         |            |        |        |
|                                                                                                    |                        |                                                                              |                                         |                                           |         |            |        |        |
| <u>分销销售订单</u><br>使は方                                                                                                    | 1120000022             | <u>渔</u><br>3016式 / ABC / 8888                                               | 直                                       | 54,637.17 CNY                             |         |            |        |        |
| 送达方                                                                                                    | 810000                 | 测试 / ABC / 8888                                                              | 38 测试国内客户                               |                                           |         |            |        |        |
| <u>客户参考</u>                                                                                                    | 浙江长实建设有                | 限公司 客                                                                        | 中参考日期 🔅                                 | 2021.03.15                                |         |            |        |        |
|                                                                                                    |                        | 2712                                                                         |                                         |                                           |         |            |        |        |
|                                                                                                    | 版员 项目细节                | 「「「気力」「未熟」                                                                   |                                         |                                           |         |            |        |        |
| 请求交货日期                                                                                                    | D 2021.                | 03.15 交                                                                      | *IL [                                   |                                           |         |            |        |        |
| 开票冻结<br>付款条款                                                                                                    | 0001 六四位               | マート                                                                          |                                         |                                           |         |            |        |        |
| 订货原因                                                                                                    | 0001 <u>17</u> µµ      | TA/GIUM                                                                      |                                         | <b>~</b>                                  |         |            |        |        |
| 销售范围                                                                                                    | 1008 / 20              | / 10 浙江桃花庄                                                                   | 肖售组织, 内销, 成品                            |                                           |         |            |        |        |
| 业务员 张                                                                                                    | 鹏<br>江省湖州市徳涛           | 长/宽/高<br>日武庫街道五甲8                                                            | 自於70号1601室                              |                                           |         |            |        |        |
| 新<br>新<br>新<br>新<br>新<br>新<br>新<br>新<br>新<br>新<br>新<br>新<br>新<br>新                                                                                                    | 458276600              | 联系人                                                                          | 日文杰                                     |                                           |         |            |        |        |
|                                                                                                    |                        |                                                                              |                                         |                                           |         |            |        |        |
|                                                                                                    |                        | 1 ()) (S & E                                                                 | 🧭 🛛 🚰                                   | 组 福 一 4 4 4 4 4 4 4 4 4 4 4 4 4 4 4 4 4 4 |         |            |        | (D)    |
| $\sim$ $\pm 0.01$                                                                                                    |                        |                                                                              |                                         |                                           |         |            |        |        |
| 全部项目 顶目 💽                                                                                                    | 物料                     | 客户物料编号                                                                       | 订单数里                                    | 单位 项目描述                                   | 物料组 1   | 金额         | 采购订单编号 |        |
| 全部项目<br>项目 <u>10</u>                                                                                                    | 物料<br>HWIRW00001       | 客户物料编号<br>口                                                                  | 订单数里                                    | 单位 项目描述<br>180瓶 红酒                        | 物料组 1   | 金额<br>0.00 | 采购订单编号 |        |
| 全部项目<br>项目 配<br><u>10</u>                                                                                                    | 物料<br>HWIRW00001       | 客户物料编号                                                                       | 订单数里                                    | 单位 项目描述<br>180瓶、 紅酒                       | 物料组 1   | 金额<br>0.00 | 采购订单编号 |        |
| 全部项目<br>项目<br>10                                                                                                    | 物料<br>HWIRW00001       | 客户物料编号                                                                       | 订单数里                                    | 单位 项目描述<br>180瓶 红酒                        | 物料组 1   | 金额<br>0.00 | 采购订单编号 | •<br>• |
|                                                                                                    | 物料<br>HWIRW00001       | 客户物料编号                                                                       | 订单数量                                    | 单位 项目描述<br>180 瓶 红酒                       | 物料组 1   | 金额<br>0.00 | 采购订单编号 | *      |
|                                                                                                    | 物料<br>HWIRW00001       | 客户物料編号                                                                       | 订单数量                                    | 单位 项目描述<br>180 瓶 红酒                       | 物料组 1   | 金额<br>0.00 | 采购订单编号 | ÷      |
|                                                                                                    | 物料<br>日WIRW00001       | 客户物料编号                                                                       | 订单救里                                    | 单位 项目描述<br>180瓶 红酒                        | 物料租 1   | 金额<br>0.00 | 采购订单编号 |        |
|                                                                                                    | ¥99≢4<br>HWIRW00001    | 客户物料编号                                                                       | 订单数里                                    | 单位 项目描述<br>180 瓶 红酒                       | 物料组 1   | 全额<br>0.00 | 采购订单编号 |        |
|                                                                                                    | 物神<br>HWIRW00001       | 客户物料编号                                                                       | 订单数量                                    | 单位 项目描述<br>180 新 红香                       | 物料组 1   | 全额<br>0.00 | 采购订单编号 |        |
|                                                                                                    | 19944<br>HWIRW00001    | 客户物料编号                                                                       | 订单救里                                    | 单位 项目描述<br>180 航 红香                       | 物料组 1   | 全额<br>0.00 | 采购订单编号 | *      |
| 至即项目<br>□ 页目 至<br>10                                                                                                    | 19944<br>HWIRW00001    | 客户物料编号                                                                       | 订单数里                                    | 单位 项目描述<br>130 麻   紅酒                     | 物料组 1   | 全额<br>0.00 | 采购订单约  |        |
|                                                                                                    | ₩9#4<br>HWIRW00001     | 文/2004<br>文<br>→<br>→<br>→<br>→<br>→<br>→<br>→<br>→<br>→<br>→<br>→<br>→<br>→ | (1) (1) (1) (1) (1) (1) (1) (1) (1) (1) | 单位 项目描述<br>180 流   ≰1百                    | 初時14日 1 | 全额<br>0.00 | 采购订单编号 |        |
|                                                                                                    | 10944<br>HWIRW00001    | 客户物料编号<br>□<br>□<br>                                                         | 」<br>丁 单 換 里<br>▼ 【 【 】 [ ]             | 单位 项目描述<br>180 瓶 约酒                       | 物料组 1   | 全额<br>0.00 | 采购订单编号 |        |
|                                                                                                    | 19944<br>HWIRW00001    | 客户物料编号<br>                                                                   | (1) (1) (1) (1) (1) (1) (1) (1) (1) (1) | 単位 项目描述<br>180 瓶 約酒                       | 物料组 1   | 全额 0.00    | 采购订单编号 |        |
|                                                                                                    | 10944<br>HWIRW00001    | 客户物料编号<br>                                                                   | √ €) 17 (学) 14                          | 単位 项目描述<br>180 瓶 紅酒                       | 初時19月 1 | 全额 0.00    | 采购订单编号 |        |
|                                                                                                    | 10944<br>HWIRW00001    | 客户物料编号<br>                                                                   | 订单数里                                    | 単位 项目描述<br>180 瓶 紅酒                       | 初時46月 1 | 全额<br>0.00 | 采购订单编号 |        |

点击

,可切换修改和显示状态。

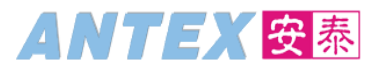

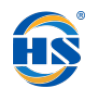

# 4.3. 修改销售分销订单

| 事令代码 IVAU2 | 事务代码  | VA02 |
|------------|-------|------|
|            | チン・マラ | 1102 |

#### 按照菜单路径或输入事务代码 VA02 进入更改销售凭证界面如下图

| ☞ 菜单( <u>M</u> ) | 编辑(E) 收藏夹(E) 附加(A) 系统(Y) 帮助(H)  |
|------------------|---------------------------------|
| VA02             | 🚽 🕲   🗟 🤿   😓 🛍 🎁 🗳   😓 🕲   🚽 🔪 |
| 更改销售凭证           |                                 |
| 🔊 銷售 🛛 🖄 项目概览    | 🛛 🕿 订购方 🛛 🕿 持征 👘 🔟 订单 👘 🖌 🙀     |
| 订单               | 1120000022                      |
| 搜索条件             |                                 |
| 采购订单编号           |                                 |
| 售达方              |                                 |
| 交货               |                                 |
|                  |                                 |
|                  |                                 |
|                  |                                 |

输入要修改的订单号后回车

| 更改分销                                              | 销售订单 <b>112000</b>                                       | 00022: <i>模览</i>                                                      |                                    |                              |           |
|---------------------------------------------------|----------------------------------------------------------|-----------------------------------------------------------------------|------------------------------------|------------------------------|-----------|
| &r 🕞 🙀   4                                        | 5   🕹   🗗 🌮   🗓                                          | ]订单 🛛 🎦 🍄 凭证                                                          | E                                  |                              |           |
| 分销销售订单<br><u>售达方</u><br><u>送达方</u><br><u>客户参考</u> | 1120000022<br><u>810000</u><br><u>810000</u><br>浙江长实建设有8 | <u>净值</u><br>测试 / ABC / 88888<br>测试 / ABC / 88888<br>孤试 / ABC / 88888 | I<br>8 测试国内客户<br>8 测试国内客户<br>P参考日期 | <u>54, 6</u><br>2021. 03. 15 | 37.17 CNY |
| 销售   项                                            | 目概览 项目细节                                                 | 订货方(采购)                                                               | 装运 拒绝原因                            | 최 🗌                          |           |
| 请求交货日期<br>开票冻结<br>付款条款                            | D 2021.0<br>0001 立即付請                                    | 3.19 交换<br><b>、</b><br>次无扣除                                           | it                                 |                              |           |
| 订货原因                                              |                                                          |                                                                       |                                    | <b>*</b>                     |           |
| 销售范围                                              | 1008 / 20                                                | / 10 浙江桃花庄销                                                           | 销售组织,内销,成品                         |                              |           |
| 业务员                                               | 长鹏                                                       | 长 <b>/</b> 宽/高                                                        |                                    |                              |           |
| 寄送地址                                              | 折江省湖州市德清县                                                | L.武康街道五里牌                                                             | 路70号1601室                          |                              |           |
| 联系电话 1                                            | .8458276600                                              | 联系人                                                                   | 日文杰                                |                              |           |
| 全部项目                                              |                                                          | 00000                                                                 |                                    | 组 🔒 🏘                        |           |
| 项目 📲                                              | 物料                                                       | 客户物料编号                                                                | 订单数量                               | 单位 项目描述                      | للاً      |
| 10                                                | HWIRW00001                                               | <b>_</b>                                                              |                                    | 180瓶 红酒                      |           |
|                                                   |                                                          |                                                                       |                                    |                              |           |

# ANTEX 安泰

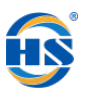

安泰 SAP 项目文档

修改要修改的内容后点击保存按钮,系统提示保存成功如下图

☑ 分销销售订单 1120000022 已保存。

## 4.4.分销出库交货单显示

| 事务代码 VL03N                                                                                                    |                                                |  |  |  |  |  |  |  |  |  |
|----------------------------------------------------------------------------------------------------|------------------------------------------------|--|--|--|--|--|--|--|--|--|
| 按照菜单路径或输入事务代码 VL03N 进入显示出库交货界面如下图:                                                                                                    |                                                |  |  |  |  |  |  |  |  |  |
|                                                                                                    |                                                |  |  |  |  |  |  |  |  |  |
| □ 出库交货( <u>O</u> ) 编辑( <u>E</u> ) 转到( <u>G</u> ) 附加( <u>A</u> ) 环境( <u>V</u> ) 后续项                                                                                                    | り能(E) 系统(Y) 帮助(且)                              |  |  |  |  |  |  |  |  |  |
| 🖉 🔽 VLO3N 🚽 🧠 🦳 🛛 🖓 🔛 🖾 👘 👘 🕴                                                                                                    | 5 12 A 12 I 💭 🗖 I 🕜 晃                          |  |  |  |  |  |  |  |  |  |
| □ 出库交货(Q) 编辑(E) 转到(G) 附加(A) 环境(V) 后续功能(E) 系统(Y) 帮助(H)                                                                                                    |                                                |  |  |  |  |  |  |  |  |  |
| 🗸   🛱 🛱 🛗 🖬 🖨   😓 😒   🖶 🐂 🔽 🔍 💌                                                                                                    |                                                |  |  |  |  |  |  |  |  |  |
| 显示出库交货                                                                                                    |                                                |  |  |  |  |  |  |  |  |  |
| 🤣 📫 📅   🔂 🧟 🖳   🤣 🖉 🎓 🧱   过账发货                                                                                                    |                                                |  |  |  |  |  |  |  |  |  |
|                                                                                                    |                                                |  |  |  |  |  |  |  |  |  |
| 外向交援                                                                                                    |                                                |  |  |  |  |  |  |  |  |  |
| 输入要查看的交货单号后回车,进入交货单显示界面加下图,                                                                                                    |                                                |  |  |  |  |  |  |  |  |  |
|                                                                                                    |                                                |  |  |  |  |  |  |  |  |  |
|                                                                                                    |                                                |  |  |  |  |  |  |  |  |  |
| ⑦ 分銷出库交货 6120000026: 概览                                                                                                    |                                                |  |  |  |  |  |  |  |  |  |
| 🧐 📫 🔂 🧟 🖳 🍓 🦉 🏠 🕎   过脈发後 显示及时调用                                                                                                    |                                                |  |  |  |  |  |  |  |  |  |
| 山岸×京 612000026 天征日期 2021-05-13<br>收货方 810000 □ 测试 / ABC / 888688 测试图内容户                                                                                                    |                                                |  |  |  |  |  |  |  |  |  |
| 项目概觉 持配 装载 运输 状态概觉 货物移动数据                                                                                                    |                                                |  |  |  |  |  |  |  |  |  |
| 计划发货     2021-03-15     00:0.     总重量     0.000       交际发货日期     2021-02-18     00:00     向数     0                                                                                                    |                                                |  |  |  |  |  |  |  |  |  |
|                                                                                                    |                                                |  |  |  |  |  |  |  |  |  |
| 项目         物料         交货         単 描述         工厂         存储         雪求         库存         季节         集合         主題         优. 季节         批         项         指 W 批次           10         HWTRW00001         17.0         紙         打酒         1008         2002         0         0         1/// ZTAN         20201 | 评估类型 未清数量 单 备料日期 /□<br>221 180 瓶 2021-03-15 (▲ |  |  |  |  |  |  |  |  |  |
|                                                                                                    |                                                |  |  |  |  |  |  |  |  |  |
|                                                                                                    |                                                |  |  |  |  |  |  |  |  |  |
|                                                                                                    |                                                |  |  |  |  |  |  |  |  |  |
|                                                                                                    |                                                |  |  |  |  |  |  |  |  |  |
|                                                                                                    |                                                |  |  |  |  |  |  |  |  |  |
|                                                                                                    |                                                |  |  |  |  |  |  |  |  |  |
|                                                                                                    | 4 F                                            |  |  |  |  |  |  |  |  |  |

通过点击上方按钮 , 可以直接从显示转换为修改。

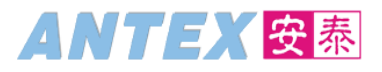

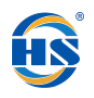

# 4.5. 修改交货单

| 事务代码 VL02N                                                                                                    |   |
|----------------------------------------------------------------------------------------------------|---|
| 按照菜单路径或输入 VL02N 进入更改出库交货界面:                                                                                                    |   |
| ☞ 菜单(M) 编辑(E) 收藏夹(E) 附加(A) 系统(Y) 帮助(H)                                                                                                    |   |
| 🖉 [vlozn 🖃   🗟 🚱   🚔 🛍 📸   🏝 🏗   🧊 🗖   🎯 🖳                                                                                                    |   |
| <ul> <li>□ 出库交货(Q) 编辑(E) 转到(G) 附加(A) 环境(V) 后续功能(E) 系统(Y) 帮助(H)</li> <li>▼ 《 □ □ 22 (22 (22 (22 (22 (22 (22 (22 (22</li></ul>                                                                                                    |   |
| 更改出库交货                                                                                                    |   |
| 🦻 👘   🔂 🧟 🖳 🕎   🧽 🦉 🏫 🧱   过账发货                                                                                                    |   |
| [外向交货 ] 6120000026                                                                                                    |   |
| 输入要修改的交货单号后回车,进入交货单更改概览,如下图:                                                                                                    |   |
| □       出库交货(Q)       编辑(E)       转到(G)       附加(A)       环境(V)       后续功能(E)       系统(Y)       帮助(H)         ●       ●       ●       ●       ●       ●       ●       ●       ●       ●       ●       ●       ●       ●       ●       ●       ●       ●       ●       ●       ●       ●       ●       ●       ●       ●       ●       ●       ●       ●       ●       ●       ●       ●       ●       ●       ●       ●       ●       ●       ●       ●       ●       ●       ●       ●       ●       ●       ●       ●       ●       ●       ●       ●       ●       ●       ●       ●       ●       ●       ●       ●       ●       ●       ●       ●       ●       ●       ●       ●       ●       ●       ●       ●       ●       ●       ●       ●       ●       ●       ●       ●       ●       ●       ●       ●       ●       ●       ●       ●       ●       ●       ●       ●       ●       ●       ●       ●       ●       ●       ●       ●       ●       ●       ●       ●       ● </td <td></td> |   |
| 1. 分销出库交货 <b>6120000026</b> 更改: 概览                                                                                                    |   |
| <sup>9</sup> 9 🕆 📅 I 🕪 🗟 🖳 🏟 👺 🎓 🙀   过账发货 显示及时调用                                                                                                    |   |
| □ # 2021 03 10<br>收货方 810000 副 「親ば / ABC / 88888 親ば国内客户                                                                                                    |   |
| 项目概览 拣配 装载 运输 状态概觉 货物移动数据                                                                                                    |   |
| 计划发货     2021-03-15     00:0.     总重量       本际发告日期     2021-02-18     00:00     包對                                                                                                    |   |
|                                                                                                    |   |
| 项目 物科 交货 单 描述 工厂 存储 需求 库存 季节 季节 集合 主题 优. 季节 批. 项 批 项 找 批次 评估类型 未清数量 单 备料日期 ①                                                                                                    |   |
| 10 <u>HW1RW00001</u> 170 和 红油 1008 2002 0 20201211 180                                                                                                    | Ŧ |
|                                                                                                    | 1 |

修改要修改的内容后点击保存。

#### 4.5.1. 出货过账

按照菜单路径或输入事务代码 VL02N 进入更改出库交货界面如下图:

| □ 出库交货( <u>0</u> ) | 编辑 <b>(<u>E</u>)</b> | 转到 <mark>(G</mark> ) | 附加 <mark>(A)</mark> | 环境 <mark>(⊻)</mark> | 后续功能 <b>(E)</b> | 系统 <b>(Y)</b> | 帮助( <u>H</u> ) |
|--------------------|----------------------|----------------------|---------------------|---------------------|-----------------|---------------|----------------|
| Ø                  |                      | <b>-</b> «           | 🗟 🚫                 | 👷 l 🖨 🕅             | 後日われ            | សស 👼          | 🛃 🕐 ا 🔁        |
| 更改出库法              | 交货                   |                      |                     |                     |                 |               |                |
| 🤣 📬 🔂 🖥            | þ <u>&amp;</u> 🗷 🖡   | ;   🏷 🙁              | 🏫 🕎 i 🗄             | 过账发货                |                 |               |                |
|                    |                      |                      |                     |                     |                 |               |                |
| 外向交货               |                      | 61200                | 00026               |                     | D               |               |                |
|                    |                      |                      |                     |                     |                 |               |                |
|                    | SAP 操                | 作手册                  |                     |                     |                 |               |                |

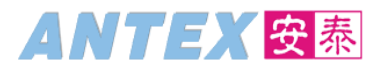

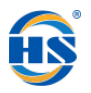

直接点击过账发货按钮,或进入分销出库交货更改:概览界面,输入实际发货日期后点击过账发货按钮:

| ☞ 出库交货(Q) 编辑(E) 转到(G) 附加(A) 环境(V) 后续功能                 | 能(E) 系统(Y) 帮助(H)       |      |      |
|--------------------------------------------------------|------------------------|------|------|
| 🗸 🕅 🛗 🗠 😒 😒 😓 🖌 🗸 🗸                                    | L 🗅 🖓 L 🗐 🗖 🖉 🖉        | ) 🖳  |      |
| 👦 📙 分銷出库交货 6120000026 更改: 概览                           |                        |      |      |
| 🤣 📫 💼   🔂 🚨 😃 🎸 🖉 🏠 ன   🥶 🖉 显示波                        | 时调用                    |      |      |
| 出库交货 6120000026 凭证日期<br>收货方 810000 記 测试 / ABC / 888888 | 2021.03.15<br>3 测试国内客户 |      |      |
| 项目概览 持配 装载 运输 状态概览 货物移动数                               | 据                      |      |      |
| 计划发货 2021.03.15 00:0 总重重<br>实际发货日期 2021.02.18 00:00 包数 | 2                      |      |      |
| 全部项目                                                   |                        |      |      |
| 项目 物料                                                  | 交货数量 单位                | 立 描述 | 需求细分 |
| 10 <u>HWIRW00001</u>                                   | 170 瓶                  | 红酒   |      |
|                                                        | <u>A</u>               |      |      |
|                                                        |                        |      |      |
|                                                        |                        |      |      |
|                                                        |                        |      |      |

# 4.6. 查看凭证流

在订单和交货单的显示或修改界面,点击凭证流按钮

即可进入该单据相关的凭证流显示界面。

| ☞ 销售凭证( <u>S</u> ) 编辑( <u>E</u> | ː) 转到( <u>G</u> ) 环境( <u>V</u> )                                                                                               | 系统( <u>Y</u> ) 帮助( <u>H</u> ) | ♂ 销售凭证( <u>S</u> ) | 编辑( <u>E)</u> 转到( <u>G</u> ) | ) 环境( <u>∨</u> ) 系统 | (Y) 帮助(且) |     |  |  |
|---------------------------------|----------------------------------------------------------------------------------------------------|-------------------------------|--------------------|------------------------------|---------------------|-----------|-----|--|--|
| Ø                               | 💽 🔬 🔚 🖉 💽                                                                                                    | 3   🗁 🛍 🏠 I 🏝 I               | Ø                  | <b>▼</b> ≪ [                 | -   🔕 🚷 🔛 -         |           | 101 |  |  |
| 显示销售凭证                          |                                                                                                    |                               | 更改销售氛              | ŧŒ                           |                     | _         |     |  |  |
| 🔏 销售 🛛 🔬 项目概览                   | 殓 订购方 🛛 🙍 特征 👘                                                                                                    | 🏢 订单 🛛 🕞 🐾                    | 🔏销售 🏼 🏡 项          | 间概览 🛛 🔬 订购方                  | 📌 特征 🔢 誧 订          | '¥   🔂 🙀  |     |  |  |
|                                 |                                                                                                    |                               |                    |                              |                     |           |     |  |  |
| 订单                              | 1115000020                                                                                                    |                               | 订单                 | 1115                         | 000020              |           | Ō   |  |  |
|                                 | L                                                                                                    |                               |                    | L                            |                     |           |     |  |  |
| 「ビー出库交货( <u>O</u> ) 编辑          | ☞ 出库交货( <u>O</u> ) 编辑(E) 转到(G) 附加(A) 环境( <u>V</u> ) 后续功能( <sup>C</sup> 出库交货( <u>O</u> ) 编辑(E) 转到(G) 附加(A) 环境( <u>V</u> ) 后续功能( |                               |                    |                              |                     |           |     |  |  |
|                                 | 🔹 🔊   🔚 » 💌                                                                                                    | 👷   🗁 前 橋   笔                 |                    |                              | 🔹 « 📙 I 🕷 🤇         | à 😪 I 🗁 🕅 | 的口口 |  |  |
| 显示出库交货                          |                                                                                                    |                               | 更改出                | 出库交货                         |                     |           |     |  |  |
| 🦻 🕆 🗇 🕞 🔬 4                     | 3 🖭 i ờ 🙁 🏤 🕅 i                                                                                                    | 过账发货                          | <b>%</b> 📫         | ê 🕞 🔬 🛎 👱                    | i 🍖 😕 🏤 🔢           | 过账发货      |     |  |  |
|                                 |                                                                                                    |                               |                    |                              |                     |           |     |  |  |
| 外向交货                            | 6115000005                                                                                                    | ļ                             | ▶ 外向交货             |                              | 6115000005          |           | þ   |  |  |
| 显示凭证流如                          | 下图:                                                                                                    |                               |                    |                              |                     |           |     |  |  |

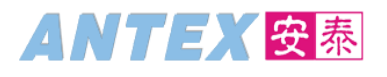

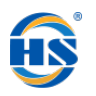

|                | 2  | 凭证流 <mark>(E)</mark> | 编辑(E)                 | 转至 <mark>(</mark> ) | 环境 <mark>(⊻)</mark> | 系统 <mark>(</mark> ) | 帮助 <mark>(</mark> 且 | )      |         |          |      |         |
|----------------|----|----------------------|-----------------------|---------------------|---------------------|---------------------|---------------------|--------|---------|----------|------|---------|
|                | C  |                      |                       | • «                 |                     | 🔒 🔛 🕄               | ìnr                 | 121    | 1010    | 🐺 🗷      | 🕜 🖳  | ]       |
|                | ţ  | 凭证流                  |                       |                     |                     |                     |                     |        |         |          |      |         |
|                | 9  | 🚺 状态概                | 览 心豆                  | 記示文档                | 服务凭证                | <b>L</b>            |                     |        |         |          |      |         |
| and the second | 利利 | 也务伙伴<br>切料           | 00008100<br>HWIRW0    | 000 测试<br>00001 红泽  | AL                  | уA                  | LV                  | V LV   | γA      | LV       | V LV | AL<br>A |
|                | \$ |                      |                       |                     |                     |                     |                     |        |         |          |      |         |
| 3              | 凭诮 | Ē                    | _                     |                     | 数里                  | 单位                  | 参考值 ī               | 币种 日期  | 钥       | 时间       | 状态   |         |
|                | •  | 🗋 🔿 分销销              | 售订单 11                | 20000022 /          | 10 18               | )瓶 54               | ,637.17 C           | NY 202 | 1.03.15 | 03:26:08 | 已完成  |         |
|                |    | ・ 📄 分销出              | 库交货 <mark>61</mark> 3 | 20000026 /          | 10 18               | )瓶                  |                     | 202    | 1.03.15 | 03:45:59 | 待处理  |         |
|                |    |                      |                       |                     |                     |                     |                     |        |         |          |      |         |

通过凭证流可以查看当前订单的执行状况,是否产生交货单,交货单是否过账,是否财务产生销售发 票等等。

点击选中对应单据号,点击"显示文档"可以打开显示对应单据。比如在此处可以直接显示交货单

文档结束!